# Как посмотреть номер регистрации электронного издания в ФГБУ НТЦ «Информрегистр» http://inforeg.ru/

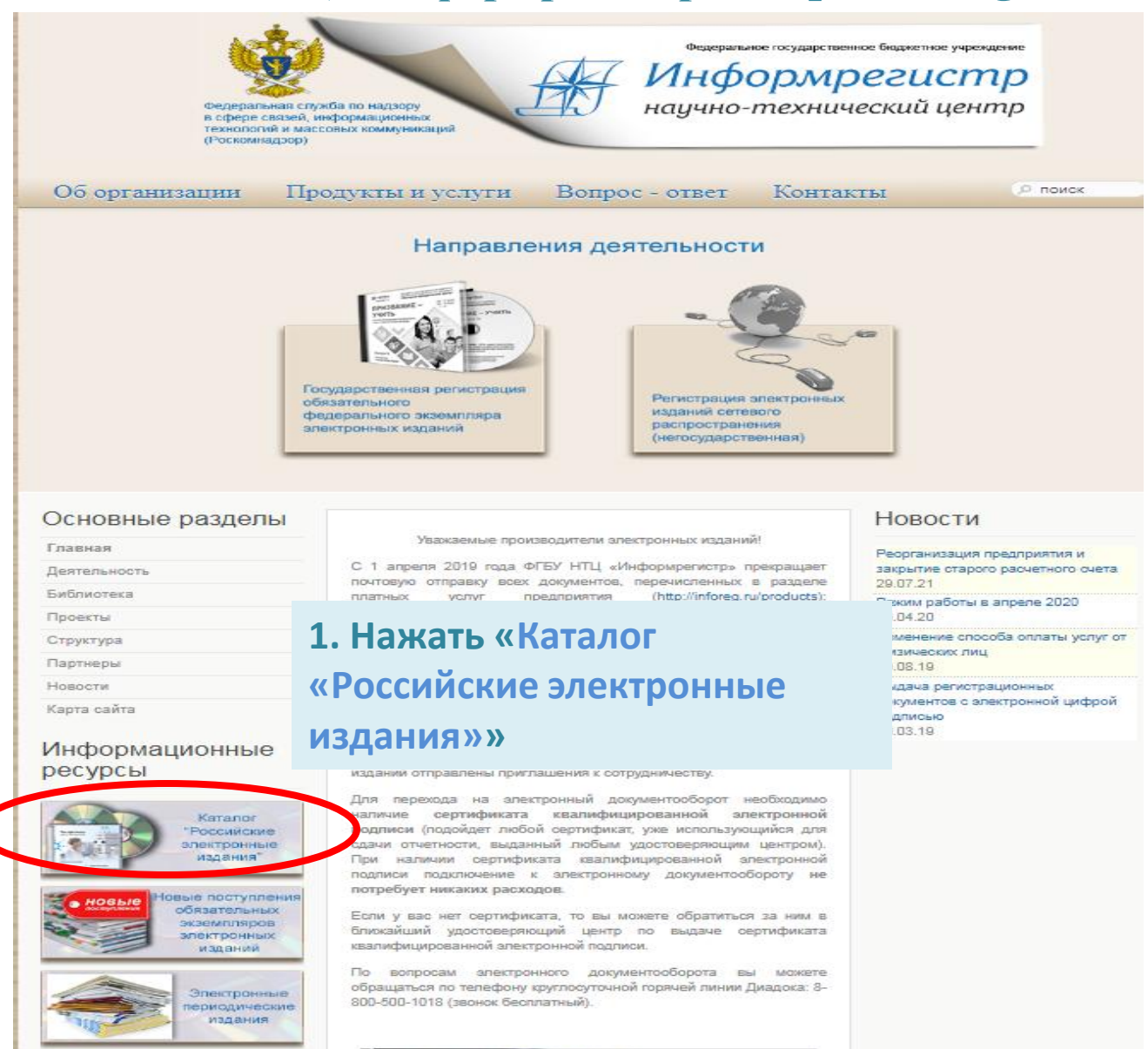

AT NHOOMDERUCTOR

Федеральная служба по надзору в сфере связей, информационных технологий и массовых коммуникаций (Роскомнадзор) Федеральное государственное бюджетное учреждение

Информрегистр научно-технический центр

## Об организации Продукты и услуги

Вопрос - ответ

Контакты

Главная страница > ⇒ Направление деятельности > ⇒ Депозитарий электронных изданий > ⇒ Каталог

## Разделы каталога

Описание каталога

Новые поступления

Периодические издания

Производители

Год издания

Алфавит

#### Поиск

## Основные разделы

#### Деятельность

Библиотека

Проекты

## Депозитарий электронных изданий

| Общие сведения | Документы | Регистрация | Платные услуги | Каталог |

#### Каталог электронных изданий

# 2. Нажать «Поиск

ния обязательных экземпляров інении Федерального Закона

"ОБ ОБЯЗАТЕЛЬНОМ ЭКЗЕМПЛЯРЕ ДОКУМЕНТОВ" от 29 декабря 1994 года № 77-ФЗ (ст.13 п.2) и обновляется <u>ежемесячно</u> (первого числа каждого месяца).

По состоянию на апрель 2022 года в каталоге содержится более 69600 электронных изданий, разных по целевому назначению и тематике.

Научные Производственно 6% -практические

Учебные электронные издания 51%

#### Периодические издания

### Производители

Год издания

Алфавит

Поиск

# Основные разделы

Главная

Деятельность

Библиотека

Проекты

Структура

Партнеры

Новости

Информационные ресурсы

Каталог

Гоощие сведения Гдокументы ГГегистрация Г

Расширенный поиск

Основные поля Строка для ввода Вводится любое слово Заглавие издания Прямые продажи Автор электронного издания Коновалова Год издания C 2021 ✓ ΠΟ 2021 × Место издания Кемерово Регион Кемеровская область v Производитель ФГБОУ ВО "Кемеровский государственный • Номер регистрации Поиск в найденном Очистить Поиск

Базовый поиск

# 3. Заполняем поля

Заглавие издания Автор электронного издания Год издания Место издания (Кемерово) Регион (Кемеровская область) Производитель (ФГБОУ ВО Кемеровский государственный университет)

# 4. Нажать «Поиск»

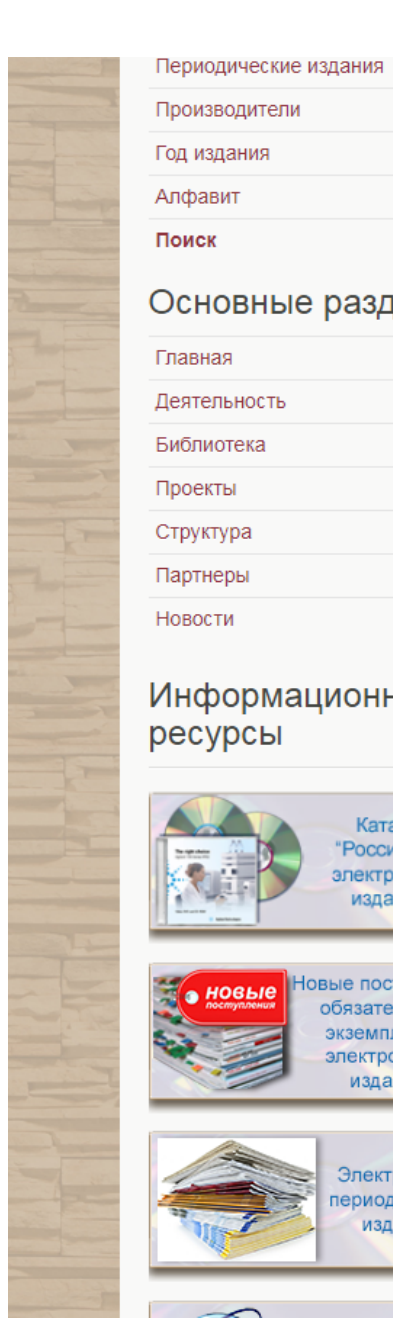

| зит                      |                   |
|--------------------------|-------------------|
|                          | Основные по       |
|                          | Вводится лю       |
| овные разделы            | Заглавие изда     |
|                          | Прямые прод       |
| ая                       | Автор электро     |
| ПЬНОСТЬ                  | Коновалова        |
| отека                    | Год издания       |
| ты                       | C 2021            |
| I DI                     | Место издания     |
| гура                     | Кемерово          |
| еры                      | Регион            |
| TH                       | Кемеровская       |
| ги                       | Производител      |
|                          | ФГБОУ ВО "К       |
| ормационные              | Номер регистр     |
| /рсы                     |                   |
| 1                        |                   |
|                          | Поиск Поиск в     |
| Каталог                  |                   |
| Российские               | Вы искали сло     |
| издания"                 | место Кемеров     |
|                          | "Кемеровский      |
|                          |                   |
| новые поступления        | Наидено резул     |
| осязательных экземпляров |                   |
| электронных              | Заглавие          |
| изданий                  | Прямые продажи (  |
|                          | лекций).          |
|                          | Производители     |
| Электронные              | рі БОУ ВО "Кемер  |
| периодические            | государственный у |
| rioganity)               |                   |
|                          |                   |

|                                                                                                    | ренный поиск                                                                                                    |                                                                 |                                                                                                    |                    |
|----------------------------------------------------------------------------------------------------|----------------------------------------------------------------------------------------------------|-----------------------------------------------------------------|----------------------------------------------------------------------------------------------------|--------------------|
| Основные поля                                                                                                    |                                                                                                    |                                                                 |                                                                                                    |                    |
| Строка для ввода                                                                                                    |                                                                                                    |                                                                 |                                                                                                    |                    |
| Вводится любое слово                                                                                                    |                                                                                                    |                                                                 |                                                                                                    |                    |
| Заглавие издания                                                                                                    |                                                                                                    |                                                                 |                                                                                                    |                    |
| Прямые продажи                                                                                                    |                                                                                                    |                                                                 |                                                                                                    |                    |
| Автор электронного издания                                                                                                    |                                                                                                    |                                                                 |                                                                                                    |                    |
| Коновалова                                                                                                    |                                                                                                    |                                                                 |                                                                                                    |                    |
| Год издания                                                                                                    |                                                                                                    |                                                                 |                                                                                                    |                    |
| C 2021 	✔ ΠΟ 2021                                                                                                    | ~                                                                                                    |                                                                 |                                                                                                    |                    |
| Место издания                                                                                                    |                                                                                                    |                                                                 |                                                                                                    |                    |
| Кемерово                                                                                                    |                                                                                                    |                                                                 |                                                                                                    |                    |
| Регион                                                                                                    |                                                                                                    |                                                                 |                                                                                                    |                    |
| Кемеровская область                                                                                                    | ~                                                                                                    |                                                                 |                                                                                                    |                    |
| Производитель                                                                                                    | 5. Посмотреть результ                                                                                             |                                                                 |                                                                                                    |                    |
| ΦΓΕΟΥ ΒΟ "Κομορορακικά τοργα                                                                                                    | арствонный т                                                                                                    |                                                                 |                                                                                                    |                    |
| ФГВОУ ВО Кемеровский госуда                                                                                                    | арственный                                                                                                    |                                                                 | - <b>F</b>                                                                                                    |                    |
| Номер регистрации                                                                                                    |                                                                                                    | поиск                                                           | а. Если изда                                                                                                    | ание               |
| ЧТВОУ ВО Кемеровский тосуд<br>Номер регистрации                                                                                                    |                                                                                                    | поиск                                                           | а. Если изда                                                                                                    | ание               |
| Номер регистрации                                                                                                    |                                                                                                    | поиск                                                           | а. Если изда<br>е есть, нажа                                                                                                    | ание<br>ать н      |
| Номер регистрации<br>Поиск Поиск в найденном                                                                                                    | стить                                                                                                    | поиск<br>списко<br>заглав                                       | а. Если изда<br>е есть, нажа<br>вие издания                                                                                                    | ани€<br>ать н<br>а |
| Номер регистрации<br>Поиск Поиск в найденном Очи                                                                                                    | стить                                                                                                    | поиск<br>списки<br>заглае                                       | а. Если изда<br>е есть, нажа<br>вие издания                                                                                                    | ание<br>ать н<br>а |
| Номер регистрации<br>Поиск Поиск в найденном Очи                                                                                                    | стить                                                                                                    | поиск<br>списко<br>заглае                                       | а. Если изда<br>е есть, нажа<br>вие издания                                                                                                    | ание<br>ать н<br>а |
| Номер регистрации<br>Поиск Поиск в найденном Очи<br>и искали слово: заглавие<br>сто Кемерово, регион Кеме                                                                                                    | стить<br>Прямые продажи, 0-5<br>еровская область, про                                                             | ПОИСК<br>СПИСКО<br>Заглае                                       | а. Если изда<br>е есть, нажа<br>вие издания<br>пова, с 2021, по 2021,<br>в огбоу во                                                                        | ание<br>ать н<br>а |
| Номер регистрации<br>Поиск Поиск в найденном Очи<br>и искали слово: заглавие<br>сто Кемерово, регион Кеме<br>емеровский государственн                                                                                                    | стить<br>Прямые продажи, ле<br>еровская область, про                                                              | ПОИСК<br>СПИСКО<br>Заглае<br>тор Коновал<br>оизводитель         | а. Если изда<br>е есть, нажа<br>вие издания<br>пова, с 2021, по 2021,<br>в ФГБОУ ВО                                                                        | ание<br>ать н<br>а |
| Номер регистрации<br>Поиск Поиск в найденном Очи<br>и искали слово: заглавие<br>сто Кемерово, регион Кеме<br>емеровский государственн                                                                                                    | стить<br>Прямые продажи, ок<br>еровская область, про                                                              | ПОИСК<br>СПИСКО<br>Заглае<br>тор Коновал                        | а. Если изда<br>е есть, нажа<br>вие издания<br>пова, с 2021, по 2021,<br>в ФГБОУ ВО                                                                        | ание<br>ать н<br>а |
| Номер регистрации<br>Поиск Поиск в найденном Очи<br>и искали слово: заглавие<br>сто Кемерово, регион Кеме<br>эмеровский государственн<br>йдено результатов: 1                                                                                              | стить<br>Прямые продажи. Ав<br>еровская областв, про<br>ный университет"                                          | ПОИСК<br>СПИСКО<br>Заглае<br>тор Коновал                        | а. Если изда<br>е есть, нажа<br>вие издания<br>пова, с 2021, по 2021,<br>в ФГБОУ ВО                                                                        | ание<br>ать н<br>а |
| Номер регистрации<br>Поиск Поиск в найденном Очи<br>и искали слово: заглавие<br>сто Кемерово, регион Кеме<br>емеровский государственн<br>йдено-результатов: 1                                                                                              | стить<br>Прямые продажи, ок<br>еровская область, про<br>ным университет"<br>Целевое назначение                    | поиск<br>списко<br>заглае<br>тор Коновал<br>оизводителе         | а. Если изда<br>е есть, нажа<br>вие издания<br>пова, с 2021, по 2021,<br>о ФГБОУ ВО                                                                        | ание<br>ать н<br>а |
| Поиск Поиск в найденном Очи<br>Поиск Поиск в найденном Очи<br>и искали слово: заглавие<br>сто Кемерово, регион Кеме<br>емеровский государствени<br>йдено результатов: 1                                                                                    | стить<br>Прямые продажи, для<br>еровская областа, про<br>тым университет"<br>Целевое назначение                   | ПОИСК<br>СПИСКО<br>Заглав<br>тор Коновал<br>оизводителя         | а. Если изда<br>е есть, нажа<br>вие издания<br>пова, с 2021, по 2021,<br>о ФГБОУ ВО<br>Вид ресурса                                                         | ание<br>ать н      |
| Номер регистрации<br>Поиск Поиск в найденном Очи<br>и искали слово: заглавие<br>сто Кемерово, регион Кеме<br>эмеровский государственн<br>йдено результатов: 1<br>главие<br>ямые продажи (конспект                                                          | стить<br>Прямые продажи, Аверовская областе, про<br>ный университет"<br>Целевое назначение<br>Учебное издание     | ПОИСК<br>СПИСКО<br>Заглае<br>тор Коновал<br>оизводителя<br>2021 | а. Если изда<br>е есть, нажа<br>вие издания<br>пова, с 2021, по 2021,<br>о ФГБОУ ВО<br>Вид ресурса<br>Текстовое (символьное)<br>алектровное налание        |                    |
| Номер регистрации<br>Поиск Поиск в найденном Очи<br>искали слово: заглавие<br>сто Кемерово, регион Кеме<br>емеровский государственн<br>йдено результатов: 1<br>главие<br>ямые продажи (конспект<br>сций).<br>Производители                                 | стить<br>Прямые продажи, Ав<br>еровская область, про<br>ный университет"<br>Целевое назначение<br>Учебное издание | ПОИСК<br>СПИСКО<br>Заглае<br>тор Коновал<br>оизводителя<br>2021 | а. Если изда<br>е есть, нажа<br>ие издания<br>пова, с 2021, по 2021,<br>област и собратите<br>вид ресурса<br>Текстовое (символьное)<br>электронное издание |                    |
| Поиск Поиск в найденном Очи<br>поиск Поиск в найденном Очи<br>искали слово: заглавие<br>сто Кемерово, регион Кеме<br>емеровский государственн<br>йдено результатов: 1<br>главие<br>ямые продажи (конспект<br>кций).<br>Производители<br>БОУ ВО Кемеровский | стить<br>Прямые продажи, Аверовская область, про<br>ный университет"<br>Целевое назначение<br>Учебное издание     | ПОИСК<br>СПИСКО<br>Заглае<br>тор Коновал<br>оизводителя<br>2021 | а. Если изда<br>е есть, нажа<br>ие издания<br>ова, с 2021, по 2021,<br>обгбоу во<br>Вид ресурса<br>Текстовое (символьное)<br>электронное издание           | ание<br>ать н<br>а |

| Разделы каталога                      |                                                                                                    |                                                                                                    |                                                           |  |  |
|---------------------------------------|----------------------------------------------------------------------------------------------------|----------------------------------------------------------------------------------------------------|-----------------------------------------------------------|--|--|
| Описание каталога                     | Депозитарий электронных изданий                                                                                                    |                                                                                                    |                                                           |  |  |
| Новые поступления                     |                                                                                                    |                                                                                                    |                                                           |  |  |
| Периодические издания                 | Общие сведе                                                                                                    | ения   Документы   Регистрация                                                                                          | а   Платные услуги   Каталог                              |  |  |
| Производители                         | 0                                                                                                    |                                                                                                    | 6. Открывается карточка                                   |  |  |
| Год издания                           | Описание электронного издания                                                                                                    |                                                                                                    | «Описание электронного                                    |  |  |
| Алфавит                               | Прямые продажи                                                                                                    |                                                                                                    |                                                           |  |  |
| Поиск                                 | Основные сведения Автор(ы)                                                                                                    | Коновалова О. В. (Ольга Ви<br>Георгиевич), Шемчук М. А.                                                                 | икторовна), шадрин В. Г. (Владислав<br>(Мария Алексеевна) |  |  |
| Основные разделы                      | Сведения, относящиеся к                                                                                                    | Прямые продажи                                                                                                    |                                                           |  |  |
| Главная                               | заглавию<br>Вид ресурса                                                                                                    | Текстовое (символьное) эл                                                                                               | ектронное издание                                         |  |  |
| Деятельность                          | Тип носителя                                                                                                    | 1 CD-R                                                                                                    |                                                           |  |  |
| Библиотека                            | место издания<br>Издатель                                                                                                    | г. Кемерово<br>ФГБОУ ВО "Кемеровский государственный университет"                                                       |                                                           |  |  |
| Проекты                               | Год издания                                                                                                    | 2021<br>Reptium (или аналогичный процессор), 1.2 EEu : O3V 512 M5 :5 M5                                                 |                                                           |  |  |
| Структура                             | Системные требования                                                                                                    | на жестком диске ; Windows XP и выше ; видеокарта SVGA,<br>1290x1024 High Color (32 bit) : привод CD-ROM : Adobe Reader |                                                           |  |  |
| Партнеры                              | № госрегистрации<br>Дата регистации                                                                                                    | 0322103923                                                                                                    | 7. Номер и дата                                           |  |  |
| Новости                               |                                                                                                    |                                                                                                    | госрегистрации                                            |  |  |
| Информационные<br>ресурсы<br>Каталог  | Производитель электронного издания<br>Наименование ФГБОУ ВО "Кемеровский государственный университет"<br>Адрес 650000; Кемеровская область, г. Кемерово, ул. Красная, д. 6<br>Сайт http://www.kemsu.ru |                                                                                                    |                                                           |  |  |
| Российские<br>электронные<br>издания" |                                                                                                    |                                                                                                    |                                                           |  |  |

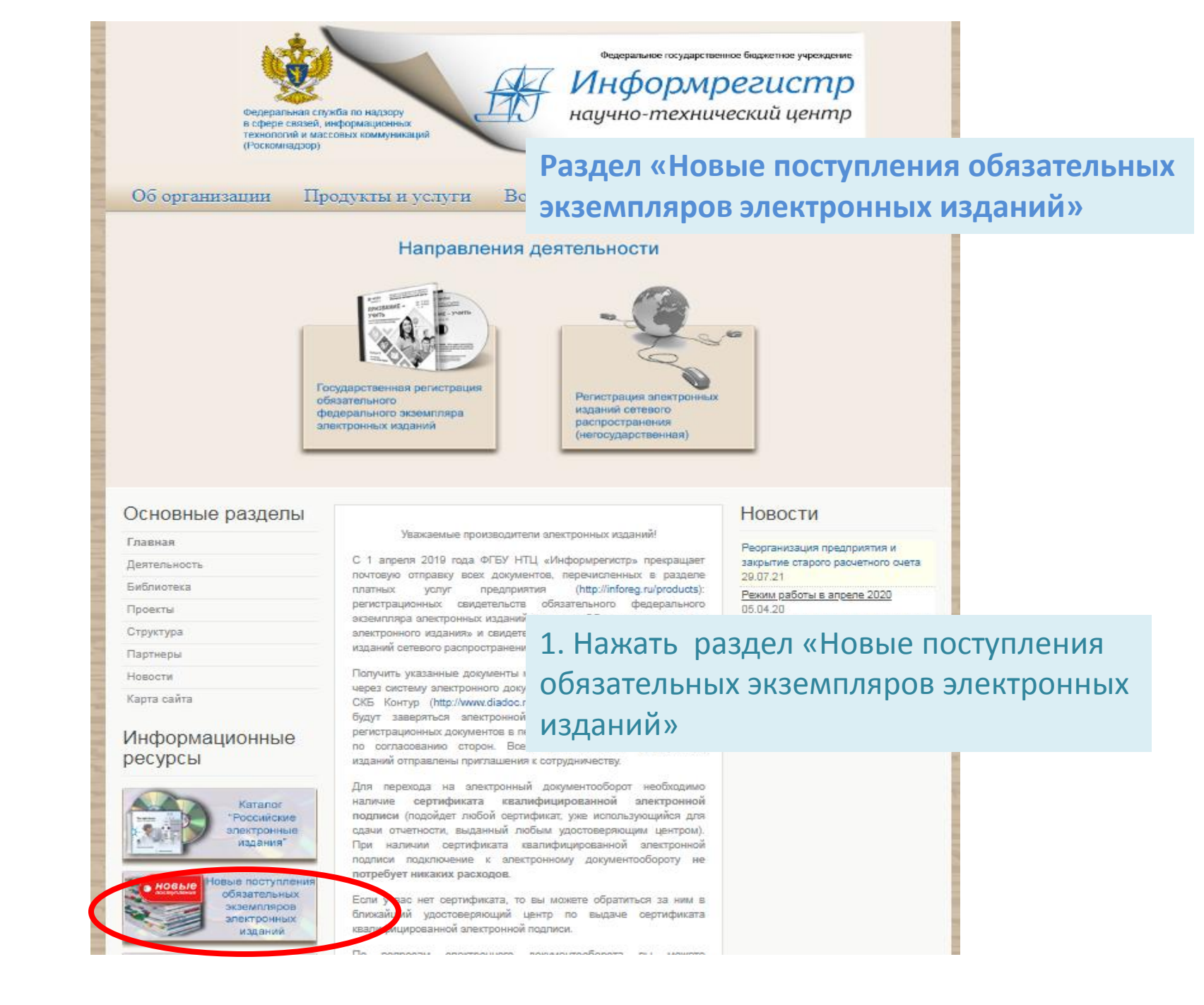

## Депозитарий электронных изданий

| Общие сведения | Документы | Регистрация | Платные услуги | Каталог |

#### Поступления за март 2022

- 2021 Год Науки в Российской Федерации. Медицинская наука Дальневосточного федеральн (коллективная монография : электронное издание).
- Ace an Assay: English Discourse Without a Hitch (учебно-методическое пособие для обучающи уровне Upper-Intermediate и выше).
- Bioengineering safe products (educational-methodical manual for implementation of practical work: students).
- САD-технологии. Проектирование технической системы методом "сверху вниз" ([учебно-мето пособие для обучающихся по направлению подготовки 12.04.02 Оптотехника (уровень магист)
- 5. Current environmental issues (практикум).
- Deutsch mit Humor ([практикум]).
- Digital impact: общество, экономика, инновации (сборник трудов Международной научно-прак студенческой конференции (Москва, 21-24 апреля 2021 г.)).
- 8. Enjoy English (практикум). Part 3
- Español coloquial и русское прос испанский язык).
- 10. Fluent English Every Day. Практи
- Кarjalan kielen šijajärještelmä (уч подготовки магистратуры "Фило двумя профилями подготовки)")
- 12. Learning English Through British
- 13. Learning English Through British
- Police Management (английский учебник).
- 15. Professional English for Mechatro
- 16. Professional English for Software
- Verbos de desplazamiento del es языке).
- Web-программирование ([практ Информационные системы и те
- 19. World green concepts (практикум
- Автоматизация процессов прои выполнению курсовой работы д "Материаловедение и технолоп издание).
- Автомобильные дороги в услов практической конференции, г. Я
- 22. Административное право (учеб
- 23. Административное право. Практикум

Депозитарий электронных изданий

| Общие сведения | Документы | Регистрация | Платные услуги | Катало

#### Описание электронного издания

# Методика подготовки спортсменов в воздухоплавательном спорте аэростаты")

Основные сведения

```
Селезнева Ю. А. (Юлия Анатольевна), Чубаров Е. Е
               Автор(ы)
                          Владимирович), Косс В. В. (Виктор Викторович) и д
                          Методика подготовки спортсменов в воздухоплават
      Основное заглавие
                          ("тепловые аэростаты")
Сведения, относящиеся к
                          учебно-методическое пособие
               заглавию
            Вид ресурса Текстовое (символьное) электронное издание
           Тип носителя 100 CD-R
          Место издания г. Тула
                          ФГБОУ ВО "Тульский государственный педагогичес
               Издатель
                          им. Л. Н. Толстого"
            Год издания 2021
                          Intel Celeron 1700 MHz и выше ; 128 M6 RAM ; 300 M
  Системные требования ; Microsoft Windows 7 и выше ; SVGA 64 Mb ; дисков
                          выше, мыш
       № госрегистрации 0322200513
        Дата регистации 16.03.2022
Производитель электронного издания
                          ФГБОУ ВО "Тульский государственный педагогический университет
```

Наименование и БОУ БО Тупьский государственный педагогически им. Л. Н. Толстого" Адрес 300026; Тульская область, г. Тула, пр-т Ленина, д. 125 Сайт http://tsput.ru/

2. Откроется список зарегистрированных изданий за предыдущий месяц.

Издания расположены в алфавитном порядке, сначала на иностранном языке, затем на русском.

3. Если нашли в списке название нужного издания, нажмите на заглавие.

4. Открывается карточка «Описание электронного издания»

5. Смотрим номер и дату госрегистрации

# Успешной работы!